## **Registering for Athletics Hub**

If you have not logged into uLearnathletics.com or My Athletics Portal in the past, you will be required to registered on Athletics Hub. If you are unsure if you have an account, please click forgotten URN.

1) Select 'Register Now'

| Welcome to Athletics Hub, please<br>Now to sign up to Athletics Hub. | log in below using your myAthletics log in details or click Register  |
|----------------------------------------------------------------------|-----------------------------------------------------------------------|
| If you have any problems gaining a                                   | access to Athletics Hub, please contact learn@britishathletics org.uk |
| Email Address / URN                                                  | URN e.g. 1234567 or Email address                                     |
| Password                                                             |                                                                       |
|                                                                      | Log in Register Now                                                   |
|                                                                      |                                                                       |

2) Complete all the fields in the screen below:

| Welcome to Athletics Hub, please<br>you can Log In using your existing | fill out the form below to register for Athletics Hub or al<br>myAthletics log in details                                 | ternatively |
|------------------------------------------------------------------------|----------------------------------------------------------------------------------------------------|-------------|
|                                                                        |                                                                                                    |             |
|                                                                        | ALL FIELDS ARE REQUIRED ON THIS FORM.                                                                                     |             |
| Name                                                                   | Please enter your name                                                                                                    |             |
| Surname                                                                | Please enter your surname                                                                                                 |             |
| Email Address                                                          | Please enter your email address                                                                                           |             |
| Date of Birth                                                          | DD-MM-YYYY                                                                                                    |             |
| Password                                                               | Please enter your password                                                                                                |             |
|                                                                        | 'requires a min 8 characters with upper and lower case letters<br>and a number. Please do not use any special characters. |             |
| Confirm Password                                                       | Please confirm your password                                                                                              |             |
|                                                                        | I agree with the Terms and Conditions and<br>Privacy Policy                                                               |             |
|                                                                        | Register Cancel                                                                                                    |             |

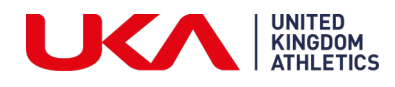

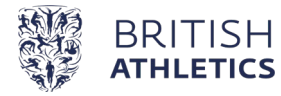

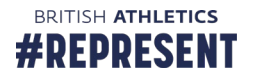

3) Once you have completed all the details and agreed to the Terms & Conditions and Privacy Policy click 'Register'

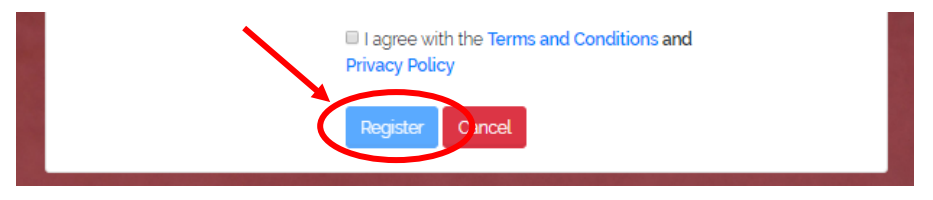

4) You receive an email to the email address you registered with.

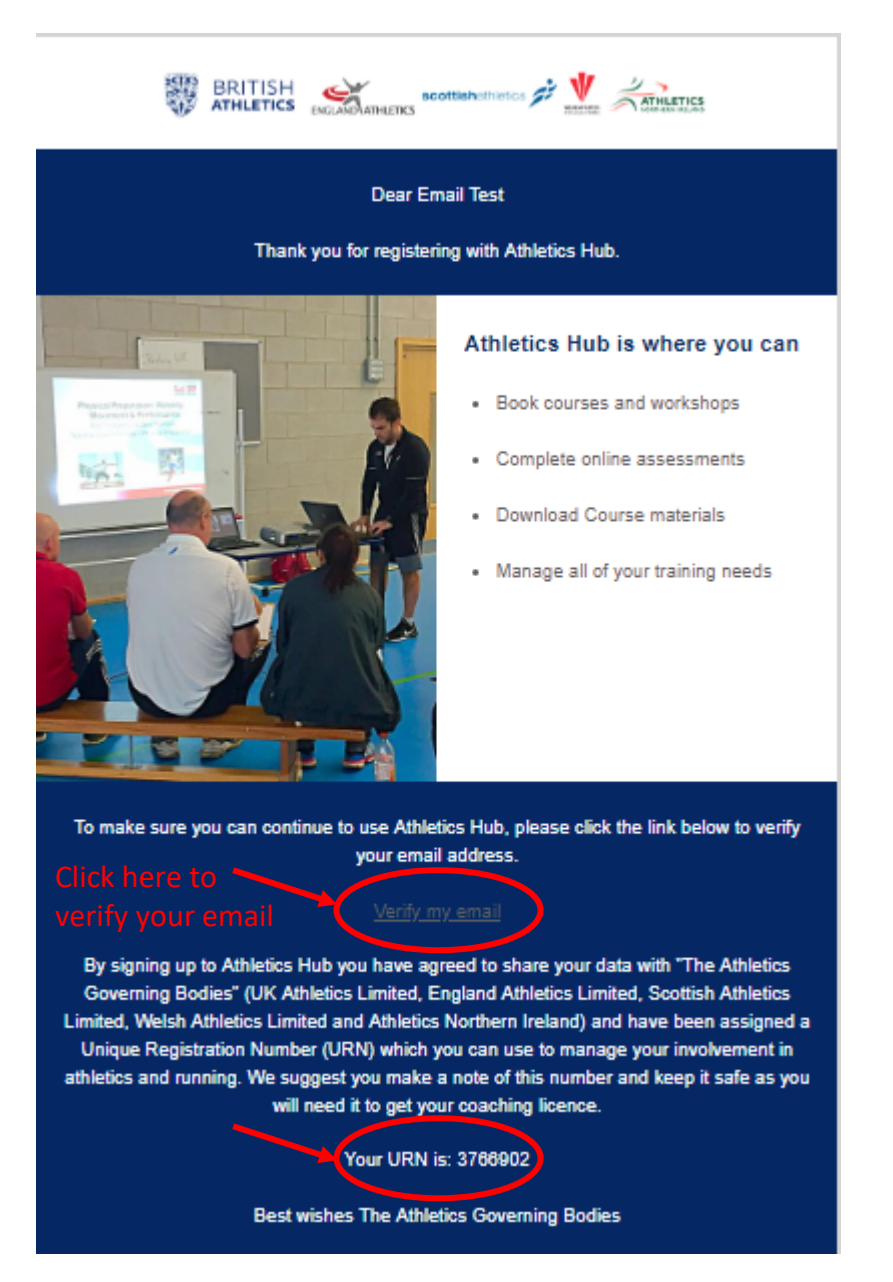

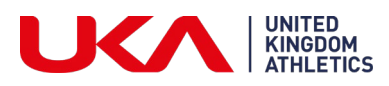

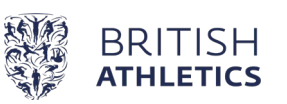

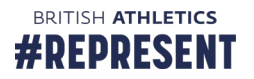

5) Once you have verified your email, log in using the URN in your Welcome email and the password you entered when you registered.

| Welcome to Athletics Hub, please &<br>Now to sign up to Athletics Hub. | og in below using your myAthletics log in details or click Register   |
|------------------------------------------------------------------------|-----------------------------------------------------------------------|
| If you have any problems gaining ac                                    | ccess to Athletics Hub, please contact learn@britishathletics.org.uk. |
| Email Address / URN                                                    | URN e.g. 1234567 or Email address                                     |
| Password                                                               |                                                                       |
|                                                                        | Log in Register Now                                                   |
|                                                                        | Forgot Your Password? Forgot Your URN?                                |

6) Make sure all fields with an asterisk are completed.

|              |                       |                |                  | ×                             | ⊜ ≡    |                                                                    |  |
|--------------|-----------------------|----------------|------------------|-------------------------------|--------|--------------------------------------------------------------------|--|
| Test One     | C Home                |                |                  |                               | •      |                                                                    |  |
| G            | 🗈 Profile Picture 📃 🚽 | 🕼 User Details |                  |                               | - 2    |                                                                    |  |
|              |                       | URN            |                  | Date of Birth *               |        |                                                                    |  |
|              | Photo Help            | 3834956        |                  | 03-07-1996                    | Ê      |                                                                    |  |
|              |                       | First Name *   | Last Name *      | Email *                       |        |                                                                    |  |
|              |                       | Test 🖪         | One              | learn@britishathletics.org.uk |        |                                                                    |  |
|              | COMING                | COMING         | COMING           | Title *                       | Gender | Country you perform the majority of your<br>coaching/officiating * |  |
| - <b>-</b>   | SOON                  | Mr ~           | Male ~           | Please select                 | ~      |                                                                    |  |
| had sound by |                       | Postcode *     |                  | Line 1 *                      |        |                                                                    |  |
|              |                       | B42 2BE        | Q Search Address | Please enter                  |        |                                                                    |  |
|              |                       | City *         |                  | Line 2                        |        |                                                                    |  |
|              |                       | Birmingham     |                  | Please enter                  |        |                                                                    |  |

Please note – you will need to select the home country in which you perform the majority of your coaching/officiating. This will <u>NOT</u> affect which courses you will be able to find or book onto. Courses from across all four home countries and British Athletics will appear in the Find a Course list for all users.

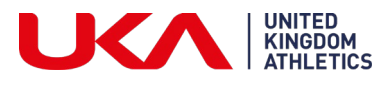

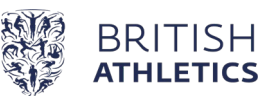

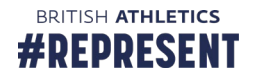

7) Leave the invoice information blank – this is not a required field and is for users who will be purchasing vouchers on a regular basis.

Click 'Submit':

| Invoice Contact Name         | Invoice Contact Phone   |
|------------------------------|-------------------------|
| Please enter                 | Please enter            |
| nvoice Contact Email Address | Invoice Contact Address |
| Please enter                 | Please enter            |
| Registered Company Name      | VAT Number              |
|                              |                         |

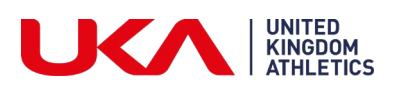

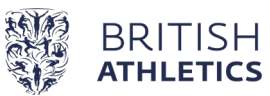

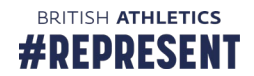